## ടെപ്പ് വൺ ഡയബറ്റിക് ബാധിതരായ ഉദ്യോഗാർത്ഥികൾക്ക് പ്രസ്തത വിവരം പ്രൊഫൈലിൽ ചേർക്കുന്നതിനുള്ള മാർഗ്ഗനിർദ്ദേശങ്ങൾ

യൂസർ ഐ ഡി യും പാസ് വേർഡും ഉപയോഗിച്ച് പ്രൊഫൈലിൽ ലോഗിൻ ചെയ്ത ശേഷം Home Page ലുള്ള 'Medical Privilege' എന്ന icon ക്ലിക്ക് ചെയ്യുക. (ചിത്രം 1)

| <i>Thulasi</i> (on Testing Server) |                                       |
|------------------------------------|---------------------------------------|
| Welcome - PADMA P R                |                                       |
| My Profile Reque                   | ests AADHAAR<br>Linking               |
| Apply for a Post                   | Ations                                |
| Admission<br>Ticket Messa          | ile<br>iges Announcements 8           |
| My Results SERV                    | ICE<br>tion Medical<br>Privilege Pers |
|                                    | Exam<br>Arsal                         |

തുടർന്ന് ലഭ്യമാകന്ന പേജിലെ 'Add a Privilege' ബട്ടൺ ക്ലിക്ക് ചെയ്യുക. (ചിത്രം 2)

| the                                     |
|-----------------------------------------|
|                                         |
|                                         |
| vice                                    |
| ::::::::::::::::::::::::::::::::::::::: |
| d)                                      |
|                                         |
|                                         |
|                                         |

ശേഷം ദൃശ്യമാകന്ന സ്ലീനിൽ ആവശ്യമായ വിവരങ്ങൾ നൽകി **'Send OTP'** ക്ലിക്ക് ചെയ്യണം. (ചിത്രം 3)

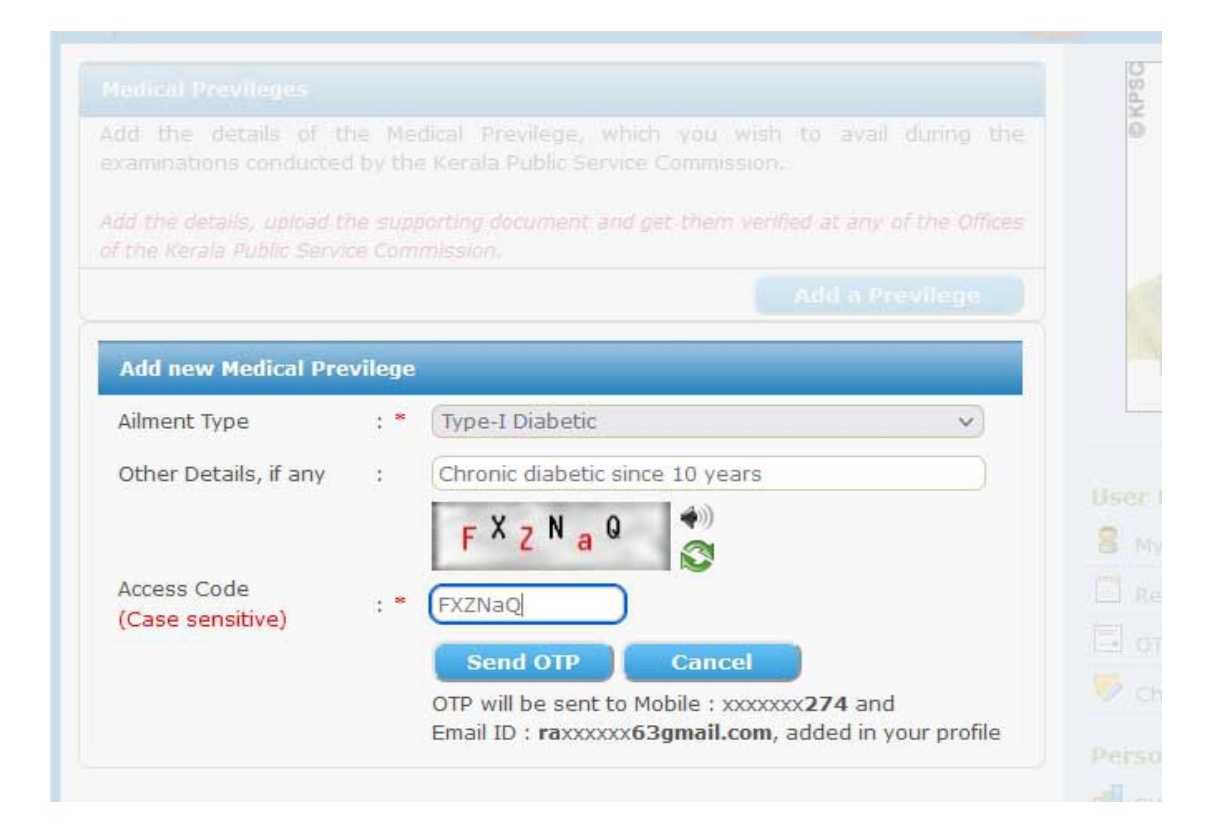

രജിസ്റ്റർ ചെയ്തിട്ടുള്ള മൊബൈൽ ഫോണിൽ ലഭിക്കുന്ന ഒ ടി പി നല്ജിയ ശേഷം 'Verify OTP' ബട്ടൺ ക്ലിക്ക് ചെയ്യുക. (ചിത്രം 4)

| dd the details of t<br>xaminations conducted                                | he Medical Previlege, which you wish to avail during the<br>d by the Kerala Public Service Commission.             |         |
|-----------------------------------------------------------------------------|----------------------------------------------------------------------------------------------------|---------|
| dd the details, upload t<br>f the Kerala Public Servi                       | he supporting document and get them verified at any of the Office.<br>Ice Commission.                              |         |
|                                                                             |                                                                                                    |         |
|                                                                             |                                                                                                    |         |
| Verifying the OTP<br>Ailment Type                                           | : * Type-I Diabetic                                                                                                | Ĩ       |
| Verifying the OTP<br>Ailment Type<br>Other Details, if any                  | : * Type-I Diabetic<br>: Chronic diabetic since 10 years                                                           | Ĩ       |
| Verifying the OTP<br>Ailment Type<br>Other Details, if any<br>Enter the OTP | Type-I Diabetic     Chronic diabetic since 10 years     *                                                          | Us<br>8 |
| Verifying the OTP<br>Ailment Type<br>Other Details, if any<br>Enter the OTP | * Type-I Diabetic     Chronic diabetic since 10 years     *     Enter the OTP received in your Mobile No./Email ID | Us<br>B |

മേൽ വിവരിച്ച ഘട്ടങ്ങൾ പൂർത്തിയാകന്നതോടെ Medical Privilege പ്രൊഫൈലിൽ ചേർക്കപ്പെടുന്നതാണ്. ശേഷം ആയത് തെളിയിക്കുന്ന മെഡിക്കൽ സർട്ടിഫിക്കറ്റ് കൂടി upload ചെയ്യണം. JPEG ഫോർമാറ്റിലോ PDF ആയോ ഡിജിലോക്കറിൽ നിന്നോ പ്രമാണങ്ങൾ upload ചെയ്യാവുന്നതാണ്. (ചിത്രം 5,6)

(5)

| Medical Previleges                                                                                                    |                                                                                                    |                          |
|----------------------------------------------------------------------------------------------------|----------------------------------------------------------------------------------------------------|--------------------------|
| Add the details of the Medical Pre<br>examinations conducted by the Kerala P                                                                                          | evilege, which you wish to avail duri<br>Public Service Commission.                                                                       | ng the                   |
| 1. Add the required details and upload the                                                                                                    | e supporting document.                                                                                                    |                          |
| 2 Cet the details verified and annoved                                                                                                    |                                                                                                    |                          |
| 2, Get the details vermed and approved                                                                                                    | at any of the Offices of the Kerala Public                                                                                                | Service                  |
| Commission for availing the previlege.                                                                                                    | at any of the Offices of the Kerala Public                                                                                                | Service                  |
| Commission for availing the previlege.<br>(Claims approved Two Days prior to the                                                                                      | at any of the Offices of the Kerala Public<br>the Date of Examination will only be perm                                                   | Service                  |
| Commission for availing the previlege.<br>(Claims approved Two Days prior to the                                                                                      | at any of the Offices of the Kerala Public<br>the Date of Examination will only be perm<br>Add a Previle                                  | Service<br>itted)        |
| Commission for availing the previlege.<br>(Claims approved Two Days prior to the<br>Previlege related with ailment                                                    | at any of the Offices of the Kerala Public<br>the Date of Examination will only be perm<br>Add a Previle<br>Documents Status              | Service<br>itted)        |
| Commission for availing the previlege.<br>(Claims approved Two Days prior to the<br>Previlege related with ailment<br>Type-I Diabetic                                 | at any of the Offices of the Kerala Public<br>the Date of Examination will only be perm<br>Add a Previle<br>Documents Status              | Service<br>iitted)       |
| Commission for availing the previlege.<br>(Claims approved Two Days prior to the<br>Previlege related with ailment<br>Type-I Diabetic<br>Diabetic since last 10 years | at any of the Offices of the Kerala Public<br>the Date of Examination will only be perm<br>Add a Previle<br>Documents Status<br>Documents | Service<br>itted)<br>ege |

## (6)

| Rea | d care                                        | fully before                                                                               | uploading your documents                                                                                                    |
|-----|-----------------------------------------------|--------------------------------------------------------------------------------------------|----------------------------------------------------------------------------------------------------|
| 1.  | If yo                                         | u are upload                                                                               | ing scanned image of your documents                                                                                                    |
|     | a)                                            | The scanne<br>500x500 (W                                                                   | d image should be in JPEG format with a maximum size upto 100KB. Image must have at least<br>/idth x Height) resolution.                                                                                                    |
|     | b)                                            | Candidates                                                                                 | should ensure the clarity and correctness of the documents uploaded.                                                                                                    |
|     | c)                                            | The original the Commis                                                                    | s of the documents uploaded should be available with the candidates and should be produced before<br>sion as and when required.                                                                                                    |
|     | d)                                            | The uploade accepted or                                                                    | ed documents will be verified with the originals by the Officers of the Commission and the same will be<br>In after verification.                                                                                                    |
| 2.  | If yo                                         | u are upload                                                                               | ing a PDF documents Read this before uploading                                                                                                    |
| з.  | If yo                                         | u are sharin                                                                               | g the document from your DigiLocker Account Read this before uploading                                                                                                    |
| 5.  | for b<br>perio<br>orde<br>abov<br>The<br>from | eing consider<br>od or the initi<br>ring of any o<br>re.<br>acceptability<br>time to time. | red for a particular post or debarment from applying to the Commission either permanently or for any<br>ations of legal or other proceedings against them or their removal or dismissal from the office or the<br>ther legal/disciplinary actions against them if they have been appointed on or anyone more of the<br>of uploaded documents is subject to the existing rules in force and will be decided by the Commission |
|     |                                               |                                                                                            | Type-I Diabetic                                                                                                    |
|     |                                               |                                                                                            | Chronic diabetic since 10 years                                                                                                    |
| Doc | ument                                         | to Upload                                                                                  | Browse No file selected.                                                                                                    |
|     |                                               |                                                                                            | OR                                                                                                    |
|     |                                               |                                                                                            | Upload from DigiLocker                                                                                                    |
|     |                                               |                                                                                            |                                                                                                    |
|     |                                               |                                                                                            |                                                                                                    |
| spe | Certi<br>cified s                             | fied that the<br>ize and forma                                                             | image uploaded by me is the scanned image of the document which belongs to me and is in the<br>at as prescribed by Kerala Public Service Commission.                                                                                                    |
|     |                                               |                                                                                            | Add Document Cancel                                                                                                    |
|     |                                               |                                                                                            |                                                                                                    |

പ്രസ്തത രീതിയിൽ upload ചെയ്ത സർട്ടിഫിക്കറ്റിന്റെ അസ്സൽ ഏറ്റവും അടുത്തുള്ള പി എസ് സി ഓഫീസിൽ ഹാജരാക്കി വെരിഫിക്കേഷൻ പൂർത്തിയാക്കിയ ശേഷം മാത്രമേ പരീക്ഷകളിൽ 'Type I Diabetic' ഉദ്യോഗാർത്ഥികൾക്ക് അർഹമായ ഇളവുകൾ ലഭ്യമാവുകയുള്ള. (ചിത്രം 7)

| Anlasi (on Testing Server)                                                                                                    |                                                                                           |                                                                                                    |
|----------------------------------------------------------------------------------------------------|-------------------------------------------------------------------------------------------|----------------------------------------------------------------------------------------------------|
| Medical Previleges                                                                                                    |                                                                                           |                                                                                                    |
| Add the details of the Medical Prevexaminations conducted by the Kerala Prevexaminations                                                                                                    | vilege, which you wish t<br>ublic Service Commission.                                     | o avail during the                                                                                                    |
| <ol> <li>Add the required details and upload the</li> <li>Get the details verified and approved a<br/>Commission for availing the previlege.</li> <li>(Claims approved Two Days prior to the</li> </ol> | supporting document.<br>at any of the Offices of the<br><b>2 Date of Examination will</b> | Kerala Public Service                                                                                                    |
|                                                                                                    |                                                                                           | dd a Previlege                                                                                                    |
|                                                                                                    |                                                                                           | a second second s |
| Previlege related with ailment                                                                                                    | Documents                                                                                 | Status                                                                                                    |

– ശുഭാശംസകൾ –